Spring 2019 C.J. Anderson

# **Introduction to SAS: General**

Go to course web-site and click on hsb-data.sas

There are 5 main working environments (windows) in SAS:

- **Explorer window**: Lets you view data in SAS data sets or go to output for specific commands.
- Editor window: This is where you enter SAS commands (programs).
- **Log window**: Commands entered and run are repeated here along with warning and error messages can be found in the log window. Also, when you create a data set, information about the data set is printed (e.g., number of observations, variables, etc).
- **Output window**: A plain text window with the results of your analyses.
- **Results window**: If you have the option set to produce HTML output, a "nice" looking output can be found here.

When you open SAS you will see:

| 🐝 SAS                                                                                            |                                                                                                    |      |  |  |  |  |
|--------------------------------------------------------------------------------------------------|----------------------------------------------------------------------------------------------------|------|--|--|--|--|
| File Edit View Tools Run Solutions Window Help                                                   |                                                                                                    |      |  |  |  |  |
|                                                                                                  | 🔄 🗋 🖆 🖬 🖨 🐧 🐰 🖻 🛍 🕫 👘 谢 😧 🖈 🗙 🕐 🤣                                                                                                    |      |  |  |  |  |
| Explorer   Contents of 'SAS Environment'  Libraries File Shortcuts  Favorite My Computer Folders | Log - (Untitled)<br>NOTE: Copyright (c) 2002-2003 by SAS Institute Inc., Cary, NC, USA.<br>NOTE: SAS (r) 9.1 (TSINO)<br>Licensed to UNIV OF IL AT URBANA/CHAMPAIGN-CAMPUSHIDE T/R, Site 00<br>NOTE: This session is executing on the XP_PRO platform.<br>NOTE: SAS initialization used:<br>real time 0.95 seconds<br>cpu time 0.79 seconds | 0    |  |  |  |  |
|                                                                                                  | C C C C C C C C C C C C C C C C C C C                                                                                                    |      |  |  |  |  |
|                                                                                                  |                                                                                                    | <    |  |  |  |  |
|                                                                                                  |                                                                                                    | i di |  |  |  |  |
|                                                                                                  |                                                                                                    |      |  |  |  |  |
| 🗗 Results 🔍 Explorer                                                                             | Output - (Untitled)                                                                                                    |      |  |  |  |  |
|                                                                                                  | C:\Documents and Settings\cja Ln 1, Col 1                                                                                                    |      |  |  |  |  |

## Some basic SAS syntax

- Just like sentences end with periods, ".", all SAS commands must end with a semicolon ";"
- It is good practice to put comments in your SAS programs. Comments begin with an asterisk "\*" and end with a semicolon ";". For example.

\* Homework 1, problem 2;

- SAS variable names:
  - o 1 to 32 characters in length
  - They must begin with a letter (A-Z). Note that SAS does is not case sensitive; that is, it read "A" and "a" as the same.
  - The second and remaining characters in a variable name can be other letters, numbers, or underscores (i.e., "").
  - By default SAS assumes that variables are numeric. If a variable is character, then the name must be followed by a space and then a \$.

#### Two basic steps in a SAS program

- (1) The **DATA** step: create or read in data, modify variables, create new variables, etc.
- (2) **PROCEDCURE** step (PROC for short): data analysis

### **SAS Example**

 If you had this sas program in a file, you would need to find File on the main tool bar: File > Open program > ... Use Browse to find the name of the file. You would then need to click on this file and push the OPEN button. If all went well, a file should have opened in your "program" window and look something like this....

```
* SAS commands that create data set of the high school and beyond data;
*libname sasdata 'c:\data';
data hsb;
input id sex race ses sctyp hsp locus concpt mot
        car rdg wrtg math sci civ;
label id ='ID number '
        sex ='Gender: 1=male, 2=female'
        ses ='Socio-Economic Status'
        sctyp ='School Type: 1=public, 2=private'
        hsp = 'High School Program'
        locus ='Locus of Control'
```

```
concpt ='Self Concept'
      mot ='Motivation'
      car ='Career Choice'
      rdg ='Reading T-Score'
      wrtg ='Writing T-Score'
      math ='Math T-Score'
      sci ='Science T-Score'
      civ ='Civics T-Score';
datalines;
1 2 1 1
          1 3 0.29 0.88 0.67 10 33.6 43.7 40.2
                                                    39.0 40.6
2
  1 1
       1
          1 1
               -0.42 0.03 0.33 2 46.9 35.9 41.9 36.3 45.6
3 2 1 1
         1 1 0.71 0.03 0.67 9 41.6 59.3 41.9 44.4 45.6
4 2 1 2 1 3 0.06 0.03 0.00 15 38.9 41.1 32.7 41.7 40.6
•
```

RUN;

- 2. Click on the run icon on the main tool bar to submit the commands in the program window (it looks like a little person running).
- 3. Check the log file to make sure everything ran OK. You should see

```
NOTE: The data set WORK.HSB has 600 observations and 15 variables.
NOTE: DATA statement used (Total process time):
real time 0.29 seconds
cpu time 0.03 seconds
```

- 4. Try some procedures:
  - a) Create a cross-classification of two (or more or less) variables:

```
PROC FREQ DATA= hsb;
TABLES race*sex / NOROW NOCOL ;
RUN;
```

b) Compute the mean of SES and math achievement scores;

```
PROC MEANS DATA= hsb;
VAR ses math;
RUN;
```

c) Sort the data by gender.

```
PROC SORT DATA= hsb;
    BY sex;
RUN;
```

d) Compute the means of SES and math achievement for each gender and save the results to a file, which we then print to see what's in the save (working file).

```
PROC MEANS DATA=hsb;
CLASS sex;
VAR ses mathach;
OUTPUT OUT=mymeans MEAN=mses mmath STD=stdses stdmath;
PROC PRINT DATA=mymeans;
RUN;
```

5. Some more descriptive statistics, including box plots, stem-n-leaf (histogram), normal probability plot:

```
proc univariate data=hsb plots;
      var math rdg;
run;
```

6. To compute correlations and covariances, try

```
proc corr data=hsb cov;
var math rdg wrtg sci civ;
title 'All the achievement tests';
```

```
proc corr data=hsb cov;
    var math rdg wrtg sci civ;
    with locus concpt mot;
    title 'Achievement with the Psychological Measures';
run;
```

- 7. Save your program commands to a file:
  - a) Make sure that your program window is the current/open window.
  - b) File > Save As >  $\dots$  give it a name $\dots$
- 8. Save your output to a file:
  - c) Make sure that your listing/output window is the current/open window.
  - d) File > Save As >  $\dots$  give it a name with either type .lst or .txt
- 9 If you want to save your output in rich text format (ie, if you want to use it in a MS word document), use (for example):

```
* Create an RTF file ;
    ods rtf file='C:\Documents and Settings\cja\My
    Documents\teaching\multivariate 584\save_work.rtf';
    PROC FREQ DATA= hsb;
    TABLES race*sex / NOROW NOCOL ;
    RUN;
* Close the RTF file;
    ods rtf close;
```

After this runs, you will see the window:

|                                                                                                    | Total                             | 273              | 327       | 6           |
|----------------------------------------------------------------------------------------------------|-----------------------------------|------------------|-----------|-------------|
| File Dov                                                                                                    | vnload                            |                  | ×         | <b>P</b> 0. |
| Do you                                                                                                    | a want to open or save this file? |                  |           |             |
| <b>W</b>                                                                                                    | Name: save_work2.rtf              |                  |           |             |
| Type: Microsoft Word Document, 6.81 KB                                                                                                    |                                   |                  |           |             |
|                                                                                                    | From: C:\Documents and Sett       | ings\cja\My Docu | ments\tea |             |
|                                                                                                    | <u>D</u> pen                      | <u>S</u> ave     | Cancel    |             |
| ✓ Always ask before opening this type of file                                                                                                    |                                   |                  |           |             |
| While files from the Internet can be useful, some files can potentially harm your computer. If you do not trust the source, do not open or save this file. <u>What's the risk?</u> |                                   |                  |           |             |

# Click on Save